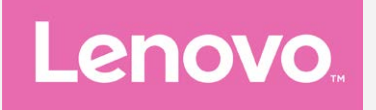

# Lenovo Vibe C2 Guia do usuário v1.0

Lenovo K10a40

# Noções básicas

Antes de utilizar seu novo aparelho leia o *guia de início rápido* e o *guia de regulamentação e legislação para celulares Lenovo*. Encontre estes manuais em http://support.lenovo.com.

# Lenovo Companion

Procurando ajuda? O aplicativo Lenovo Companion pode lhe oferecer suporte para obter acesso direto a assistência da Lenovo pela Web e fóruns\*, perguntas e respostas frequentes\*, upgrades de sistema\*, testes de funcionamento de hardware, verificações de status de garantia\*, solicitações de serviço\*\* e status de reparo\*\*.

Observação:

\* requer acesso a uma rede de dados.

\*\* não está disponível em todos os países.

Você tem duas formas de obter este aplicativo:

• Procure-o e faça o download do aplicativo na loja Google Play.

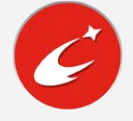

• Digitalize o código QR a seguir com um dispositivo Android Lenovo.

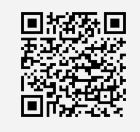

# Especificações técnicas

Essa seção lista as especificações técnicas apenas sobre a comunicação sem fio. Para ver uma lista de especificações técnicas sobre seu celular, acesse http://support.lenovo.com.

| Dados     | FDD-LTE/TDD-LTE/WCDMA/GSM                                                  |
|-----------|----------------------------------------------------------------------------|
|           | Observação: Em alguns países, não há suporte para redes LTE. Para saber se |
|           | seu smartphone funciona com redes LTE em seu país, entre em contato com a  |
|           | sua operadora.                                                             |
| Wi-Fi     | Wi-Fi 802.11 b/g/n, 2,4 GHz                                                |
| Bluetooth | Bluetooth 4.0                                                              |
| GPS       | Compatível                                                                 |

# Botões da tela

Há três botões em seu celular.

- Botão Multitarefa: Toque em 
   para ver os aplicativos que estão em execução. Em seguida,
   você poderá fazer o seguinte:
  - Tocar em um aplicativo para abri-lo.
  - Toque em imes para interromper a execução do aplicativo.
  - Toque em () para parar todos os aplicativos em execução.
- Botão Início: Toque em 🛆 para retornar à tela inicial padrão.
- Botão Voltar: Toque em </ para retornar à página anterior ou sair do aplicativo atual.

#### Tela inicial

A tela inicial é o ponto de partida para usar seu celular. Para a sua comodidade, a tela inicial já está configurada com alguns aplicativos e widgets úteis.

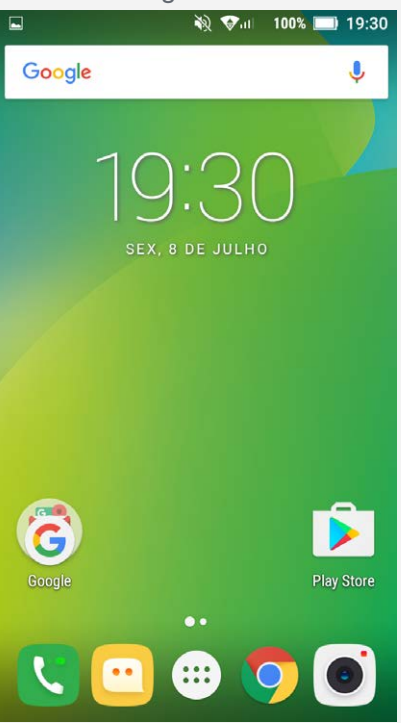

Observação: Os recursos de seu celular e a tela inicial podem ser diferentes dependendo de seu local, idioma, operadora e modelo.

#### Customização da tela Inicial no modo Editar

Toque e mantenha e dedo sobre qualquer tela em branco na tela inicial para entrar no modo Editar. Toque o botão Voltar para sair do modo Editar.

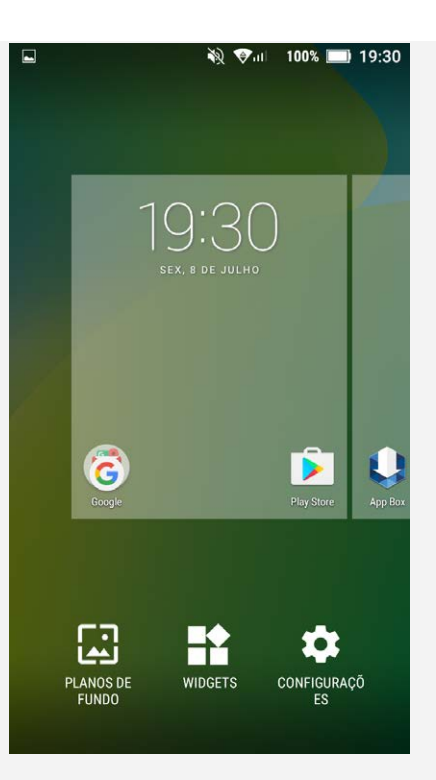

No modo Editar, é possível:

- Para mover uma tela inicial, toque e mantenha o dedo sobre uma miniatura até ela aumentar levemente, arraste-a para o novo local e depois solte-a.
- Para adicionar um widget à tela inicial, toque em WIDGETS, deslize o dedo para cima ou para baixo para localizar o widget que procura, toque e mantenha o dedo sobre o widget até que ele se descole da sua posição, arraste-o para onde deseja posicioná-lo e, então, solte-o.
   Dica: alguns widgets são agrupados por aplicativo. Deslize o dedo para cima ou para baixo para localizar o aplicativo que deseja e, em seguida, deslize o dedo para a esquerda ou direita para ver os widgets disponíveis.
- Para trocar o plano de fundo, toque em PLANOS DE FUNDO, deslize o dedo para a esquerda ou direita para localizar o plano de fundo que deseja e, em seguida, toque em Definir plano de fundo.
- Para acessar as configurações, toque em CONFIGURAÇÕES, deslize o dedo para cima ou para baixo para localizar a configuração que deseja e, em seguida, toque na configuração escolhida.

#### Gerenciamento de widgets e aplicativos

Independentemente de sua tela Inicial estar no modo Editar, você poderá: realizar as seguintes ações:

- Para mover um widget ou aplicativo, toque e mantenha o dedo sobre o widget ou aplicativo até seu ícone aumentar levemente, arreste-o para onde você deseja colocá-lo e solte-o.
- Para criar uma pasta de aplicativos, toque e mantenha o dedo sobre um aplicativo até seu ícone aumentar levemente e arraste-o em cima de outro aplicativo.
- Para remover um widget da tela Inicial, toque e mantenha o dedo sobre o widget até que o seu ícone aumente levemente. Em seguida, deslize seu dedo para o topo da tela e solte o widget em cima do remover.
- Para desinstalar um aplicativo, toque e mantenha o dedo sobre o aplicativo, deslize seu dedo para o topo da tela e solte o aplicativo em cima do desinstalar.

Observação: os aplicativos de sistema não podem ser desinstalados. Quando estiver

tentando desinstalar um aplicativo do sistema, não será exibido 📕 na parte superior da tela.

#### Bloqueio de tela

Quando seu celular estiver ligado, pressione o botão liga/desliga para bloquear a tela manualmente. Pressione o botão liga/desliga novamente para mostrar a tela de bloqueio e deslize de baixo para cima para desbloquear a tela.

Observação: o método padrão de desbloqueio de tela é deslizar o dedo. Para alterar seu bloqueio de tela, consulte Configurar.

#### Notificações e configurações rápidas

O painel Notificações (consulte a Figura 1: Notificação) informa você sobre chamadas perdidas, novas mensagens e atividades em andamento como download de arquivos. O painel Configurações rápidas (consulte a Figura 2: Configurações rápidas) permite que você acesse configurações usadas com frequência, como ativação de Wi-Fi.

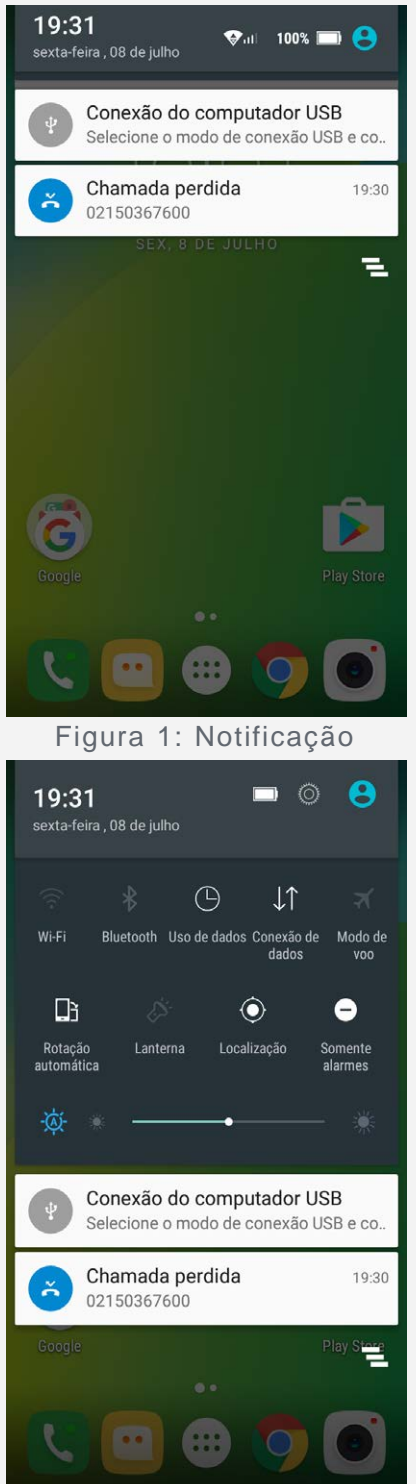

Figura 2: Configurações rápidas

Você poderá escolher qualquer uma das ações a seguir:

- Para ver as notificações, deslize de cima para baixo na tela.
- Para fechar o painel Notificações, deslize o dedo na tela de baixo para cima.
- Para ignorar uma notificação, deslize para a esquerda ou para a direita na notificação.
- Para rejeitar todas as notificações, toque em 🧮 no final do painel Notificações.
- Para abrir o painel Configurações rápidas, deslize na tela de cima para baixo duas vezes.
- Para fechar o painel Configurações rápidas, deslize o dedo da parte inferior da tela para cima.

# Conexão USB

Quando você conecta seu telefone a um computador usando um cabo USB, o painel de Notificação exibe uma notificação, como "Conexão do computador USB". Você pode tocar na notificação e depois selecionar uma das opções a seguir:

- **Dispositivo de mídia (MTP)**: Selecione este modo se quiser transferir apenas arquivos entre seu telefone e o computador.
- Câmera (PTP): Selecione esse modo se você deseja transferir apenas fotos e vídeos entre seu celular e o computador.
- **MIDI**: Selecione esse modo se você deseja que os aplicativos compatíveis com MIDI em seu telefone funcionem com o software MIDI no computador.
- Somente carregar: Selecione esse modo se você deseja apenas carregar seu telefone.

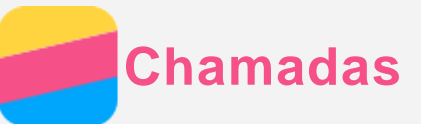

#### Como fazer chamadas

#### Como discar um número manualmente

- 1. Abra o aplicativo Telefone.
- 2. Toque em ★ e, depois, em 👯 para exibir o teclado telefônico, se necessário.
- 3. Digite o número do telefone para o qual deseja discar e, em seguida, toque em igtimes.

#### Ligar usando o histórico de chamadas

- 1. Abra o aplicativo Telefone.
- 2. Toque em 🛇 para ver o histórico de chamadas.
- 3. Toque em 🛇 para fazer uma chamada.

#### Ligar para um contato

- 1. Abra o aplicativo Telefone.
- 2. Toque em 📥.
- 3. Localize o contato que deseja chamar, e toque no nome do contato para exibir detalhes do contato.
- 4. Toque no número de telefone para o qual você deseja discar.

#### Como receber chamadas

#### Como aceitar ou rejeitar uma chamada

Ao receber uma chamada telefônica, a tela de chamada recebida é mostrada. Você poderá escolher uma das ações a seguir:

- Arraste 🛇 até 🦶 para atender a chamada.
- Arraste 🛇 até 🚗 para rejeitar a chamada.
- Arraste 🛇 até 🔎 para responder a uma mensagem.

#### Silenciar uma chamada

Você possui as seguintes opções para silenciar uma chamada:

- Pressione os botões aumentar ou diminuir volume.
- Pressione o botão liga/desliga.

# Opções durante uma chamada

Durante uma chamada, as seguintes opções estão disponíveis na tela:

- • : ativa ou desativa o alto-falante.
- 🔌: ativa ou desativa o microfone.
- : mostra ou oculta o teclado numérico.
- 💵: coloca a chamada atual em espera ou retoma a chamada.
- •••: em seguida, você poderá fazer o seguinte:
  - Adicionar: exibe o teclado para que você possa ligar para outra pessoa.
  - Iniciar gravação: inicia ou para a gravação da chamada.
- 🗇: finaliza a chamada.

Você também pode pressionar os botões aumentar ou diminuir volume.

# Como usar o log de chamadas

O log de chamadas contém registros de chamadas perdidas, feitas e recebidas. Você pode tocar e manter o dedo sobre um registro do log de chamadas até que o menu de opções apareça e depois tocar em uma opção. Por exemplo, você pode tocar na opção **Copiar para área de transferência** para copiar o número de telefone.

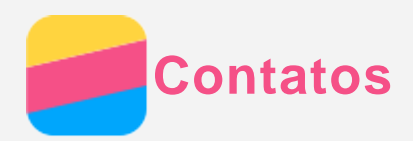

#### Como criar contatos

- 1. Abra o aplicativo Contatos.
- 2. Toque em ង.
- 3. Insira a informação do contato.
- 4. Toque em ✓.

#### Buscar um contato

- 1. Abra o aplicativo Contatos.
- 2. Escolha uma das ações a seguir:
  - Navegue para cima ou para baixo na lista para localizar o contato desejado.
  - Toque em  $\mathcal{P}$  e depois insira o nome do contato ou iniciais. Os contatos correspondentes são mostrados enquanto você digita.

#### Editar um contato

- 1. Abra o aplicativo Contatos.
- 2. Encontre e toque no contato que você deseja editar.
- 3. Toque em 🖉 e depois edite as informações de contato.
- 4. Toque em ✓ para salvar a alteração.

#### Excluir um contato

- 1. Abra o aplicativo Contatos.
- 2. Toque e mantenha o dedo sobre o nome do um contato até que ele seja selecionado. Em seguida, você poderá selecione o contato que deseja excluir.
- 3. Toque em ••• > Excluir.
- 4. Toque em OK.

#### Como importar contatos

- 1. Abra o aplicativo Contatos. (Pré-requisito: o cartão SD ou cartão SIM deve ter contatos)
- 2. Toque em ••• > Importar/Exportar.
- 3. Na tela COPIAR CONTATOS DE, selecione a fonte dos contatos desejada e toque em **PRÓXIMO**.
- 4. Na tela COPIAR CONTATOS PARA, selecione a opção desejada e toque em PRÓXIMO.
- Selectione os contatos ou toque em 0 SELECIONADO(S) > Selectionar todos para selectionar todos os contatos ou escolher os arquivos vCard.
- 6. Toque em **OK**.

#### Como exportar contatos

- 1. Abra o aplicativo Contatos.
- 2. Toque em ••• > Importar/Exportar.
- 3. Na tela COPIAR CONTATOS DE, selecione a fonte dos contatos desejada e toque em **PRÓXIMO**.
- 4. Na tela COPIAR CONTATOS PARA, selecione a opção desejada e toque em PRÓXIMO.
- Selectione os contatos ou toque em 0 SELECIONADO(S) > Selectionar todos para selectionar todos os contatos.

6. Toque em **OK**.

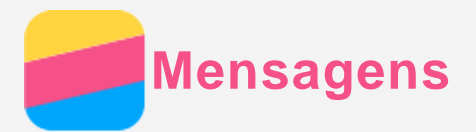

#### Como enviar mensagens

Você pode usar o aplicativo **Mensagens** para enviar mensagens de texto e mensagens multimídia.

- 1. Abra o aplicativo Mensagens.
- 2. Toque em 🛋.
- Toque na caixa de texto do destinatário e depois digite o nome de um contato ou o número de telefone. Os contatos correspondentes são mostrados enquanto você digita. Selecione um contatos.

Ou toque em 🌥 para adicionar mais destinatários.

4. Toque na caixa de texto da mensagem e digite uma mensagem.

Dica: caso queira enviar uma mensagem multimídia, toque em 📎 para selecionar um tipo de objeto de mídia, como imagens ou clipes de vídeo, e depois anexe um objeto de mídia desejado à mensagem.

5. Toque em  $\checkmark$ .

#### Buscar uma mensagem

- 1. Abra o aplicativo Mensagens.
- 2. Toque em <sup>Q</sup> e, depois, digite o nome do contato ou parte deste, o número de telefone ou a mensagem na caixa de texto de busca.

# Excluir mensagens

- 1. Abra o aplicativo Mensagens.
- 2. Na lista de conversas das mensagens, toque e mantenha o dedo sobre uma mensagem até que ela seja selecionada, escolha as mensagens que deseja excluir e, em seguida, toque em

Ou toque em • > Excluir todas as conversas e, depois, em OK.

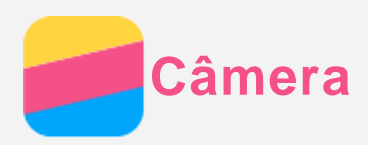

# Conceitos básicos da Câmera

Você pode usar o aplicativo Câmera para tirar fotos e gravar vídeos.

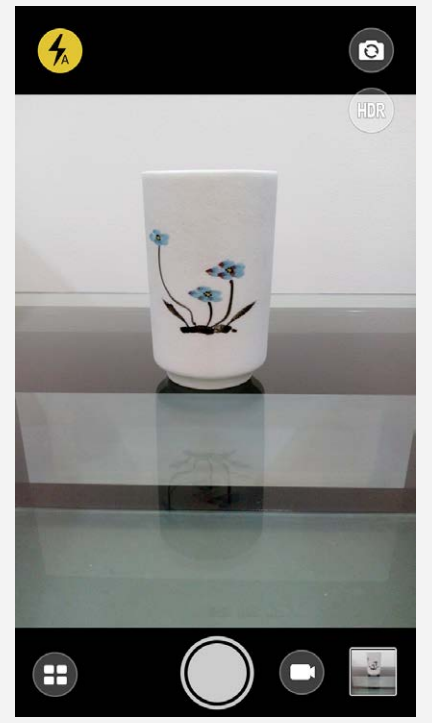

- Toque em 🖲 para escolher um modo de câmera.
- Toque em 🔍 para capturar uma foto.
- Toque em 🗩 para gravar um vídeo.
- Toque na miniatura do vídeo ou da foto para ver a foto ou vídeo no aplicativo **Galeria**. Para obter mais informações, consulte **Galeria**.
- Toque em 📾 para usar o HDR (High Dynamic Range, alto alcance dinâmico).
- Toque em 🕑 para alternar entre os modos de flash.
- Toque em 🕲 para alternar entre a câmera frontal e a câmera traseira.

#### Capturar uma imagem

Mantenha pressionado os botões liga/desliga e diminuir volume ao mesmo tempo para salvar uma captura de tela.

Por padrão, as capturas de tela são salvas no armazenamento interno do seu celular. Para ver as capturas de tela, escolha uma das opções:

- Abra o aplicativo Galeria e localize o álbum Capturas de tela.
- Abra o aplicativo Gerenciador de arquivos e acesse a pasta Interno > Pictures > Screenshots.

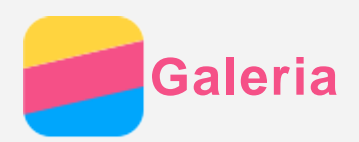

# Como ver fotos e vídeos

- 1. Abra o aplicativo Galeria.
- 2. Toque em um álbum.

Por padrão, fotos e vídeos são agrupados por álbum. Se você deseja agrupar fotos ou vídeos por local, toque em ♥ e selecione Locais. Se você deseja agrupar fotos ou vídeos por hora, toque em ♥ e selecione Data.

- 3. Toque em uma foto ou um vídeo para visualizar no modo de tela cheia.
- 4. Escolha qualquer uma das ações a seguir:
  - Para ver a foto ou vídeo anteriores ou posteriores, deslize para a esquerda ou para a direita.
  - Para ampliar ou diminuir o zoom em uma foto, estique ou faça o movimento de pinça na foto. Ao ampliar o zoom, é possível arrastar a imagem para ver outras partes da foto.
  - Para ver um vídeo, toque em 🕑.

#### Compartilhar fotos e vídeos

Ao ver uma foto ou um vídeo, toque em qualquer local da tela, toque em < e, em seguida, selecione um aplicativo para compartilhamento, como **Bluetooth** ou **Hangouts**.

Se quiser compartilhar vários vídeos e fotos ao mesmo tempo, faça o seguinte:

- 1. Abra o aplicativo Galeria.
- 2. Ao visualizar um grupo de fotos ou vídeos, mantenha o dedo sobre a foto ou vídeo que você deseja compartilhar até estar selecionado.
- 3. Toque em mais itens.
- 4. Toque em < e depois selecione um aplicativo para compartilhar.

# Excluir fotos e vídeos

Ao ver uma foto ou vídeo, toque em qualquer lugar da tela, toque em • > Excluir e, depois, toque em OK.

Se quiser excluir vários vídeos e fotos ao mesmo tempo, faça o seguinte:

- 1. Abra o aplicativo **Galeria**.
- 2. Ao visualizar um grupo de fotos ou vídeos, mantenha o dedo sobre a foto ou vídeo que você deseja apagar até estar selecionado.
- 3. Toque em mais itens.
- 4. Toque em **T**, e depois toque em OK.

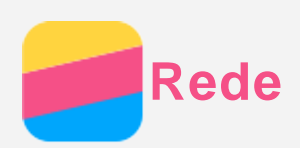

#### Conexão Wi-Fi

#### Como ativar e desativar a conexão Wi-Fi

Escolha uma das ações a seguir:

• Vá até o painel **Configurações rápidas** e, em seguida, toque no icone de **Wi-Fi** para ativar ou desativar a conexão Wi-Fi.

Dica: No painel Configurações rápidas, você pode tocar e manter o dedo sobre o icone de Wi-Fi para acessar o painel de configurações de rede Wi-Fi. Em seguida, você pode selecionar outro roteador Wi-Fi para conectar.

 Vá para Configurar > Wi-Fi e toque na chave Ativado ou Desativado para ativar ou desativar a conexão Wi-Fi.

Dica: quando a conexão Wi-Fi é ativada, é exibida uma lista de roteadores Wi-Fi. Se o roteador Wi-Fi ao qual você deseja se conectar não estiver na lista, toque em <sup>•</sup> > Atualizar para buscar manualmente roteadores Wi-Fi ou toque em <sup>•</sup> > Adicionar rede para adicionar manualmente o roteador Wi-Fi.

#### Como conectar-se a uma rede Wi-Fi

1. Ative a conexão Wi-Fi e verifique a lista de roteadores Wi-Fi disponíveis.

Observação: você precisa de alguns roteadores Wi-Fi para se conectar.

- 2. Toque no roteador Wi-Fi ao qual você deseja se conectar.
- 3. Se tiver escolhido uma rede segura, digite a senha e toque em CONECTAR.

# Conexão de dados

#### Como ativar e desativar a conexão de dados

Escolha uma das ações a seguir:

- Vá para o painel **Configurações rápidas** e toque na chave **Conexão de dados** para ativar ou desativar a conexão de dados.
- Vá para Configurar > Uso de dados > SIM1 (ou SIM2) e toque no icone de conexão de Dados da rede móvel para ativar ou desativar a conexão de dados.

Observação: É preciso um cartão SIM válido com serviço de dados. Se você não possui um cartão SIM, entre em contato com a sua operadora.

#### Como selecionar um cartão SIM para a conexão de dados

Seu telefone vem com dois slots para SIM cards do tipo Micro SIM. Ambos slots suportam serviços de dados 4G/3G/2G, mas só é possível ativar um cartão SIM para conexão de dados por vez. Para decidir qual cartão SIM usar para a conexão de dados, faça o seguinte:

- Vá para Configurar > Gerenciamento do SIM > Dados da rede móvel e selecione um cartão SIM.
- Vá para Configurar > Uso de dados > SIM1 (ou SIM2), selecione um cartão SIM e toque na chave Dados da rede móvel para ativar ou desativar a conexão de dados.

# Como configurar um roteador

Você pode usar seu telefone como um roteador Wi-Fi para compartilhar uma conexão de Internet com outro celular ou outros dispositivos.

1. Acesse Configurar > Mais > Roteador Wi-Fi.

- Toque na chave Roteador Wi-Fi para ativá-lo.
  Observação: Você também pode compartilhar uma rede por Bluetooth ou USB.
- Se essa é a primeira vez que você ativa o ponto de aceso Wi-Fi, toque em Configurar roteador Wi-Fi para ver ou alterar as informações de configuração.
   Observação: informe aos seus amigos o SSID da rede e a senha para que possam se conectar à sua rede.

Chrome

Se seu celular está conectado a uma Wi-Fi ou uma rede móvel, você pode usar o aplicativo **Chrome** para navegar pela Internet. Para maiores mais informações sobre como se conectar a um Wi-Fi ou a uma rede móvel, consulte **Rede**.

# Acessar sites

- 1. Abra o aplicativo **Chrome**.
- 2. Toque na caixa de pesquisa, digite o endereço de um site ou suas palavras-chave de pesquisa e toque em  $\overline{\bigcirc}$ .

Dica: você não precisa digite o endereço completo de um site, com "http://", para acessá-lo. Por exemplo: para acessar o site http://www.lenovo.com, digite "www.lenovo.com" na caixa de endereços e toque em  $\Theta$ .

- 3. Ao visualizar uma página da Web, execute uma das seguintes ações:
  - Toque em > C para atualizar a página atual.
  - Pressionar o botão Voltar para retornar à página da web anterior.
  - Toque em  $\bullet$  >  $\rightarrow$  para avançar a uma página da web recente.
  - Para salvar uma imagem da página da Web no armazenamento interno de seu telefone, mantenha-a pressionada e, em seguida, toque em **Salvar imagem**.

# Como adicionar um marcador

Ao visualizar uma página da web que você deseja adicionar aos favoritos, toque em  $\stackrel{\bullet}{\bullet}$  >  $\stackrel{\bullet}{\not{\sim}}$ . Na próxima vez que você abrir o aplicativo **Chrome**, toque em  $\stackrel{\bullet}{\bullet}$  > **Favoritos** e, em seguida, toque no favorito para acessar rapidamente a página da web.

# Limpar o histórico do navegador

- 1. Abra o aplicativo Chrome.
- 2. Toque em **> Histórico**.
- 3. Toque em LIMPAR DADOS DE NAVEGAÇÃO.

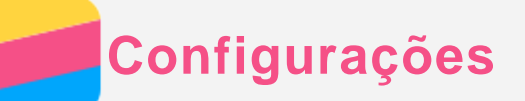

#### Como definir data e hora

- 1. Acesse Configurar > Data e hora.
- 2. Escolha qualquer uma das ações a seguir:
  - Para usar a data e a hora da rede, toque em **Data e hora automáticas** e selecione **Utilizar hora fornecida pela rede**.
  - Para usar a data e a hora do GPS, toque em **Data e hora automáticas** e selecione **Utilizar hora fornecida por GPS**.
  - Para definir a data e a hora manualmente, toque em **Data e hora automáticas**, selecione **Desligar** e toque em **Definir data** e **Definir horário** respectivamente.
  - Para usar o fuso horário da rede, ative a chave Fuso horário automático.
  - Para definir o fuso horário manualmente, desative a chave **Fuso horário automático**, toque em **Selecionar fuso horário** e escolha um fuso horário.
  - Para alternar entre os formatos de 24 e 12 horas, ative ou desative a chave Formato 24 horas.

#### Definir o idioma

- 1. Acesse Configurar > Idioma e texto > Idioma.
- 2. Selecione o idioma de exibição que você deseja usar.

#### Como configurar o método de entrada

- 1. Acesse Configurar > Idioma e texto > Teclado atual.
- 2. Selecione o método de entrada que você deseja usar como o padrão.

#### Como configurar um bloqueio de tela

Acesse **Configurar > Segurança > Bloqueio de tela** para selecionar uma opção de bloqueio de tela e configure o bloqueio.

#### Como autorizar a instalação de aplicativos

Antes de instalar aplicativos baixados de fontes desconhecidas, siga todas as etapas abaixo:

- 1. Acesse Configurar > Segurança.
- 2. Toque na chave Fontes desconhecidas para ativá-la.

#### Como configurar o ringtone

Você pode definir o ringtone padrão para chamadas recebidas, mensagens e notificações. Você também pode ajustar o volume para cada tipo de som. Vá para **Configurar > Som e notificação**.

# Executar restauração de fábrica

- 1. Acesse Configurar > Fazer backup e redefinir > Restaurar dados de fábrica.
- 2. Toque em **REDEFINIR TELEFONE > APAGAR TUDO > OK**.